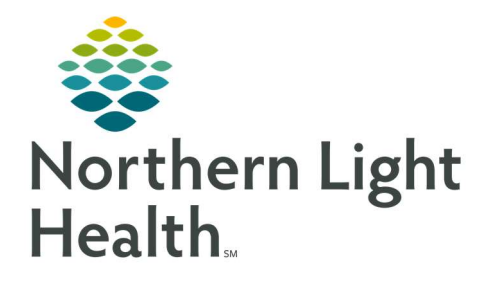

August 20, 2019

# This Quick Reference Guide (QRG) reviews the steps for Managing Auto Text

## **Common Buttons & Icons**

| @ <b>.</b> [     | Manage Auto Text icon |
|------------------|-----------------------|
| +                | + icon                |
| Save             | Save button           |
| ×                | X Close button        |
| Edit             | Edit button           |
| Delete           | Delete button         |
| Duplicate        | Duplicate button      |
| Convert to RTF > | Convert to RTF button |

|                 | Create Drop List icon                      |
|-----------------|--------------------------------------------|
| + Add List Item | Add List Item button                       |
| *               | List Item Delete/Edit<br>buttons           |
| Create          | Create button                              |
|                 | <b>Insert<br/>Templates/Tokens</b><br>icon |
| Insert          | Insert button                              |

### **Build a New Auto Text Phrase**

- > From the Provider View workflow page:
- STEP 1: Click the Manage Auto Text icon. The Manage Auto Text window displays.
- <u>STEP 2</u>: Click the + icon.
- <u>STEP 3</u>: Enter an abbreviation in the **Abbreviation** field.
- <u>NOTE</u>: The assigned abbreviation will be the shortcut used to quickly enter the auto text phrase text. It should start with a symbol and be short and easy to remember. Examples include ".ROS" or ".Physical."
- <u>NOTE</u>: The system auto text phrases use a forward slash (/), so you should always use a dot (.) to distinguish your personal auto text phrases. Abbreviations are case sensitive, so you need to enter the abbreviation exactly as you want to use it.
- <u>STEP 4</u>: Enter a description of the auto text in the **Description** field, if desired.
- <u>STEP 5</u>: Enter the text that will be pulled in as a template in the **Text** field.
- STEP 6: Click Save.
- <u>STEP 7</u>: Click the **X Close** button to return to the workflow page.

Modify an Auto Text Phrase

➢ From the Manage Auto Text window:

<u>STEP 1</u>: Click the phrase you wish to modify in the My Phrases tab.

- <u>STEP 2</u>: Click **Edit** in the right pane.
- <u>STEP 3</u>: Update the fields as necessary.
- STEP 4: Click Save.
- <u>NOTE</u>: To delete one of your phrases, click the phrase in the My Phrases tab; then click Delete in the right pane.

#### **Duplicate an Auto Text Phrase**

- From the Manage Auto Text window:
- STEP 1: Click the **Public Phrases** tab.
- <u>NOTE</u>: An easy way to create personal auto text phrases is to duplicate an existing public phrase and customize it to your liking.
- STEP 2: Enter the auto text phrase you want to duplicate in the Search Auto Text field; then press [Enter].
- **<u>NOTE</u>**: You can also browse through the pages of results at the bottom.
- <u>STEP 3</u>: Click the auto text phrase you wish to duplicate.
- <u>STEP 4</u>: Click **Duplicate** in the right pane.
- <u>STEP 5</u>: Update the abbreviation in the **Abbreviation** field.
- NOTE: System auto text phrases use a forward slash (/), so you want to rename the phrase with a dot (.).
- <u>STEP 6</u>: Update the templated text in the **Text** field.
- **<u>NOTE</u>**: If you would like this auto text available to you in the Message Center, click Convert to RTF.
- STEP 7: Click Save.

#### Create a Drop List in an Auto Text Phrase

- From the Manage Auto Text Creation/Modification window:
- <u>STEP 1</u>: Highlight the text you want to transform into a drop list.
- <u>STEP 2</u>: Click the **Create Drop List** icon.
- <u>STEP 3</u>: Enter an option you wish to add to the list in the **New Item** field.
- STEP 4: Click Add List Item .
- STEP 5: Repeat steps 3 and 4 for each list item; then press [Enter] after entering the last item.

- **<u>NOTE</u>**: If you need to edit or delete an item from the list, use the icons at the end of the row.
- <u>STEP 6</u>: Set the default selection by dragging an option to the top of the list.
- **<u>NOTE</u>**: To have the default selection be blank, select the Use Default check box.
- STEP 7: Click Create.

## Add Templates and Tokens to an Auto Text Phrase

- > From the Manage Auto Text Creation/Modification window:
- <u>STEP 1</u>: Highlight the text you want to replace with a template or token.
- STEP 2: Click the Insert Templates/Tokens icon.
- <u>STEP 3</u>: Enter the type of template/token you want in the Search Templates/Tokens field.
- **<u>NOTE</u>**: You can also browse through the pages of results at the bottom.
- <u>STEP 4</u>: Click the template or token you wish to add.
- **<u>NOTE</u>**: A preview of how the data will pull in displays on the right.
- STEP 5: Click Insert.

### Use Auto Text

- From the Provider View workflow page:
- <u>STEP 1</u>: Click the field you wish to document.
- <u>STEP 2</u>: Type the auto text phrase abbreviation. A list of matching auto text abbreviations display.
- <u>STEP 3</u>: Click the desired auto text phrase; then press [Enter].
- **<u>NOTE</u>**: You can also double-click the desired phrase.
- <u>STEP 4</u>: Update the templated text as appropriate for your patient, if needed.
- <u>NOTE</u>: The F3 key will move you to the first underscore, if available, where you can start typing right away.

For questions regarding process and/or policies, please contact your unit's Clinical Educator or Clinical Informaticist. For any other questions please contact the Customer Support Center at: 207-973-7728 or 1-888-827-7728.